## **Disable/Enable a Color Study**

- *To disable or enable a Color Study, do as follows:*
- 1. Display the *Color Studies* dialog box by selecting **Color Studies** from the right-click menu. A green check mark is shown next to all active studies. A red X appears next to studies that have been disabled.
- 2. Select the study that you wish to disable or enable.
  - To temporarily remove a study, click the **Disable** button. The green check mark will be replaced by a red X.
  - To restore a disabled study, click the **Enable** button. The green check mark will reappear.

## 7. E-mail Alerts to yourself via myTrack

If you are a *myTrack* subscriber, you can elect to have Alerts sent to you via e-mail or to your cell phone or beeper.

- *To request that Alerts be sent to you via e-mail:*
- Click the **E-mail Alerts to yourself via myTrack** toolbar button. When the myTrack e-mail service is active, the toolbar button changes to a lighter shade of gray. Alerts will be sent to your regular e-mail address.
- To discontinue this service, reclick this toolbar button.
- *To request that Alerts be sent to your cell phone or pager:*
- Contact your cellular phone or pager company to enable the receipt of e-mail messages and obtain the e-mail address for your particular communications device.
- Open *myTrack* and from the **Chat** menu select **Administrative** and then choose **Edit Profile** to display the *Profile* data entry screen.
- In the *Alert E-mail* box, enter the appropriate address for your cell phone or pager.
- When an Alert occurs, it will be sent to this address which will automatically send a message to your phone or pager.

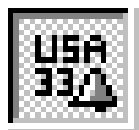

E-mail Alerts to yourself via myTrack toolbar button